#### **ALARMS & TROUBLESHOOTING**

| The CADD-Legacy® PCA pump signals with audible alarms<br>and messages that appear on the display when a condition<br>requires your attention. |                                                                                                    |  |
|----------------------------------------------------------------------------------------------------|----------------------------------------------------------------------------------------------------|--|
| <b>Res Vol Low</b><br><i>≙</i> Three beeps                                                                                                    | Level of fluid in the reservoir is low.<br>Prepare to install new reservoir.                                                                                                    |  |
| Reservoir Volume<br>Empty<br>≙Two-tone alarm                                                                                                  | Reservoir volume has reached 0.0 ml.<br>Press NEXT or STOP/START to silence<br>alarm. Install a new reservoir, if appropriate.                                                                                                    |  |
| Low Bat<br>♀3 two-tone beeps<br>every five minutes                                                                                            | Batteries are low, but pump is operable.<br>Change batteries soon.                                                                                                    |  |
| Battery Depleted<br><i>⇔Two-tone alarm</i>                                                                                                    | Batteries are depleted and cannot operate                                                                                                    |  |
| Battery Removed<br>Pump Won't Run<br>≙Two-tone alarm                                                                                          | With AC adapter attached, batteries have<br>been removed while pump was running, or<br>you have tried to start pump with depleted<br>batteries. Install new batteries.                                                                                                    |  |
| <b>High Pressure</b><br><i>≙Two-tone alarm</i>                                                                                                | High pressure is being caused by an<br>occlusion in the fluid path between<br>the pump and the patient. Remove the<br>obstruction to resume operation. Or press<br>STOP/START or NEXT to stop the pump and<br>silence the alarm for two minutes, then<br>remove occlusion and restart pump.                                   |  |
| Upstream<br>Occlusion<br><i>⇔Two-tone alarm</i>                                                                                               | Fluid is not flowing from the reservoir to<br>the pump. Check for a kink or air bubble<br>in the tubing between the reservoir and<br>pump. Remove the occlusion to resume<br>operation. Press STOP/START or NEXT to<br>stop the pump and silence alarm for two<br>minutes, then remove the occlusion and<br>restart the pump. |  |
| Screen Displays<br>Current Pump<br>Status<br>#Two-beep<br>(long-short)<br>alarm                                                               | The cassette is not aligned with the pump,<br>or is damaged, or a malfunction of the pump<br>sensor(s) is occurring. Reposition the pump<br>to silence the alarm. If repositioning the<br>pump does not silence the alarm within<br>two minutes, the pump will display "No<br>Disposable, Clamp Tubing."                      |  |
| Air In Line<br>Detected<br>≙Two-tone alarm                                                                                                    | Air in fluid path. Press NEXT or STOP/<br>START to silence alarm. Make sure tubing is<br>threaded in air detector properly. If the fluid<br>path contains air, close clamps, disconnect<br>from patient and prime fluid path.                                                                                                 |  |
| <b>Stopped</b><br><i>AThree beeps</i><br><i>every five minutes</i>                                                                            | Pump is stopped. Start pump, if appropriate.                                                                                                    |  |
| Remote Dose<br>Cord Removed<br>ATwo beeps<br>when pump<br>stopped,<br>two-tone alarm<br>when pump is<br>running                               | Remote dose cord removed while pump was running.                                                                                                    |  |
| Programming<br>Incomplete<br>A Two-tone<br>alarm when<br>starting pump                                                                        | Verify all programming screens by<br>pressing ENTER/CLEAR before moving to<br>next screen or starting pump.                                                                                                    |  |

#### ALARMS & TROUBLESHOOTING CONTINUED

| Value Not Saved                                                       | A value was not saved by pressing<br>ENTER/CLEAR. Press NEXT to<br>resume programming.                                                                                                    |
|-----------------------------------------------------------------------|----------------------------------------------------------------------------------------------------|
| <b>Error</b><br><i>≑Two-tone alarm</i>                                | An error has occurred. Remove pump from service.                                                                                                    |
| No Message<br>Displayed<br><i>⇔Two-tone alarm</i>                     | The pump was running when batteries were<br>removed or the batteries were removed<br>within 15 seconds after stopping the pump.<br>Batteries must be reinstalled.                                                                                                    |
|                                                                       |                                                                                                    |
|                                                                       | IMPORTANT: Always stop pump before<br>removing batteries.                                                                                                    |
| No Disposable,<br>Clamp Tubing<br>∻ Two beep<br>(long-short)<br>alarm | IMPORTANT: Always stop pump before<br>removing batteries.<br>The disposable was removed, or the cassette<br>is not aligned with the pump or is damaged,<br>or a malfunction of the pump sensor(s)<br>is occurring. Clamp the tubing immediately.<br>Press STOP/START or NEXT to silence<br>the alarm. |

## smiths medical bringing technology to life

## **CADD-Legacy® PCA**

Infusion Pump Model 6300

# Quick Reference Card for Clinicians Lock Level 0 (LL0)

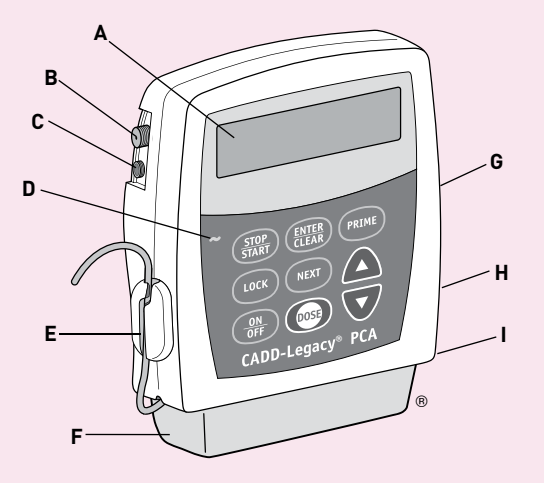

A Display shows programmed values and messages

- **B** AC Adapter Jack used to plug in AC Adapter
- C Accessory Jack used to plug in Remote Dose Cord
- **D** Indicator Light indicates AC power in use
- E Air Detector
- F Cassette (part of reservoir or administration set that attaches to pump)
- G Threaded Mounting Hole for use with Polemount Bracket Adapter (back of pump)
- **H** Battery Compartment (back of pump)
- I Cassette Latch attaches cassette to pump (side of pump)

#### KEYPAD

| STOP/START  | Stops and starts the infusion                                            |
|-------------|--------------------------------------------------------------------------|
| ENTER/CLEAR | Enters or clears displayed value                                         |
| PRIME       | Fills tubing with fluid                                                  |
| LOCK        | Displays or changes Lock Level (security level)                          |
| NEXT        | Advances to next programming screen                                      |
|             | Increases or decreases displayed values<br>or scrolls through menu items |
| ON/OFF      | Turns the pump on or off (low power)                                     |
| DOSE        | Delivers demand dose                                                     |

Read the entire Operator's Manual before operating the CADD-Legacy® ambulatory infusion pump. Failure to properly follow warnings, cautions and instructions could result in death or serious injury to the patient.

WARNING: This Quick Reference Card should be used by clinicians only. Do not permit patients to have access to this card, as the information would allow access to all programming and operating functions. Assistance with the CADD-Legacy® PCA pump is available to clinicians 24-hours-a-day by calling 1-800-258-5361.

## smiths medical

Smiths Medical ASD, Inc. St. Paul, MN 55112, USA Phone: 1-214-618-0218 Toll-Free USA: 1-800-258-5361

EC Authorized Representative Smiths Medical International Ltd. 0473 TN25 4BF, UK Phone: +44 (0) 1233 722100

Smiths Medical Canada Ltd. Markham, Ontario, Canada, L3R 4Y8

Phone: 905-477-2000 Toll-Free: 1-800-387-4346

#### www.smiths-medical.com Smiths Medical is part of the global technology business Smiths Group plc.

Product(s) described may not be licensed or available for sale in Canada or other countries outside of the United States.

CADD, CADD-Legacy, the Medication Cassette Reservoir design and the Smiths Medical and CADD design marks are trademarks of Smiths Medical. The symbol ® indicates the trademark is registered in the U.S. Patent and Trademark Office and certain other countries. ©2010 Smiths Medical. All rights reserved. 10/10 IN19882

CADD

| PROGRAMM<br>Batterios             | ING / SET-UP SEQUENCE                                                                                                    |
|-----------------------------------|----------------------------------------------------------------------------------------------------|
| NOTE: Value No<br>CLEAR is not pr | it Saved is displayed if a value is scrolled and ENTER/<br>ressed. Press NEXT to continue programming.                                                                                                    |
| Warning: If the<br>not use a pump | pump is dropped or hit, inspect it for damage. Do<br>o that is damaged or is not functioning properly.                                                                                                    |
| Main Screen                       | Press NEXT.                                                                                                    |
| Enter<br>Reservoir<br>Volume      | <ol> <li>Press Or to select desired Reservoir Volume.</li> <li>Press ENTER/CLEAR.</li> <li>Press NEXT.</li> </ol>                                                                                                    |
| Enter Units                       | <ol> <li>Press ▲ or ▼ to select desired units.</li> <li>Press ENTER/CLEAR.</li> <li>Press NEXT.</li> </ol>                                                                                                    |
| Enter<br>Concentration            | NOTE: This screen does not appear if<br>programming in milliliters.                                                                                                    |
|                                   | <ol> <li>Press ▲ or ♥ to select desired Concentration.</li> <li>Press ENTER/CLEAR.</li> <li>Press NEXT.</li> </ol>                                                                                                    |
| Enter<br>Continuous<br>Rate       | <ol> <li>Press  or  to select desired Continuous<br/>Rate (select the upper limit if the program will<br/>be adjusted in LL1).</li> <li>Press ENTER/CLEAR.</li> <li>Press NEXT.</li> <li>WARNING: This pump delivers medication at<br/>a constant rate and/or allows delivery of a bolus<br/>dose at a specified time interval. Programming<br/>the pump at a delivery rate other than what is<br/>prescribed will cause over or under delivery<br/>of medication.</li> </ol> |
| Enter<br>Demand<br>Dose           | <ol> <li>Press or to select desired Demand<br/>Dose (select the upper limit if program will be<br/>adjusted in LL1).</li> <li>Press ENTER/CLEAR.</li> <li>Press NEXT.</li> </ol>                                                                                                    |
| *Enter Dose<br>Lockout            | <ul> <li>WARNING: When you enter a new value, any lockout time in effect will be cleared. A demand dose could be requested immediately upon starting the pump, resulting in over-delivery.</li> <li>16. Press  ▲ or ♥ to select desired Demand Dose Lockout.</li> <li>17. Press ENTER/CLEAR.</li> <li>18. Press NEXT.</li> </ul>                                                                                                    |
| Enter Doses<br>Per Hour           | NOTE: This screen will only appear if you have<br>programmed a demand dose and dose lockout<br>is less than 1 hour.<br>19. Press Arrow to select desired Doses Per Hour.<br>20. Press ENTER/CLEAR.                                                                                                    |
| *Clear Doses<br>Given             | <ul> <li>21. Press NEXT.</li> <li>22. Press ENTER/CLEAR to clear the value for the number of doses given. The display will show 0.</li> <li>23. Press NEXT.</li> </ul>                                                                                                    |
| *Clear Doses<br>Attempted         | <ol> <li>Press ENTER/CLEAR to clear the value for the<br/>number of doses attempted by the patient.<br/>The display will show 0.</li> <li>Press NEXT.</li> </ol>                                                                                                    |
| Clear Given<br>(ml, mg, mcg)      | <ol> <li>Press ENTER/CLEAR to clear the given value.<br/>The display will show 0.00.</li> <li>Press NEXT.</li> </ol>                                                                                                    |
| Verify Air                        | 28.Verify the setting is correct. (To change setting,                                                                                                    |

in LLO): Decrease 33. Change lock level to LL1. 34. Press NEXT to go to Continuous Rate or Continuous Rate and/or Demand Dose Demand Dose screen. 35. Press 👽 to select desired starting value. 36. Press ENTER/CLEAR. PUMP OPERATIONS Change 1. Stop the pump. the 2. Press LOCK. 3. Press 🛆 or 👽 until desired lock level appears. Lock Level 4. Press LOCK or ENTER/CLEAR. 5. Press A or v until the lock level code appears. 6. Press LOCK or ENTER/CLEAR. Stop the 1. Press and hold STOP/START until [----] appears on the display. Pump 2. Release STOP/START key. STOPPED will appear on the display when the pump is stopped. 1. Press and hold STOP/START until Start the [----] disappears from the display. Pump 2. Release STOP/START key. RUN will appear on the display when the pump is running. Pump must be stopped and in LLO or LL1. Prime WARNING: Do not prime the fluid path with the tubing the connected to a patient as this could result in over Fluid delivery of medication or air embolism. Path 1. Press and hold PRIME until the word PRIME appears 2. Release the PRIME key. 3. Press and hold PRIME until priming appears on the screen. Continue priming until the fluid path is free of air. 4. Press NEXT to return to the main screen. 1. Stop the pump. Reset 2. Press NEXT to display the Reservoir Volume screen. the **Reservoir** 3. Press ENTER/CLEAR to reset the value to previously Volume programmed amount. 1. Press and hold ON/OFF until pump beeps and Turn the Pump On powers up. 1. Press and hold ON/OFF until (•••• •••• ••••) Turn the Pump Off appears on the display. 2. Release ON/OFF key. 3. The screen will go blank as the pump goes into a lower power state. 1. Stop the pump. Change 2. Push down and hold the arrow button on the battery the Batteries door while sliding the door off. Remove and discard old batteries. IMPORTANT: Always stop pump before removing batteries. 3. Install new batteries, matching polarities shown on the pump. Replace battery door and close. 4. Start the pump. WARNING: If a gap is present anywhere between the battery door and the pump housing, the door is not properly latched. If the battery door becomes detached or loose, the batteries will not be properly secured which could result in loss of power or non-delivery of medication. WARNING: Do not use rechargeable NiCad or nickel metal hydride (NiMH) batteries. Do not use carbon zinc ("heavy duty") batteries.

PROGRAMMING / SET-UP SEQUENCE CONTINUED

Verify Programming 32. Press NEXT repeatedly to review program.

31. Press NEXT.

Verify Upstream

Sensor Status

To Operate

in LL1 with

Upper Limits,

30. Verify the setting is correct. (To change

If pump will be operated in LL1 to allow

adjustment of Continuous Rate and/or

Demand Dose (up to the maximum entered

setting, see Biomed Functions section.)

| Functions                                                                                                    | Pump must be stopped and in LLO.<br>1. Press LOCK.                                                                                                    |
|----------------------------------------------------------------------------------------------------|----------------------------------------------------------------------------------------------------|
| To Access                                                                                                    | <ol> <li>Press LOCK or ENTER/CLEAR.</li> <li>Press ▲ or ♥ until the biomed code appears.</li> <li>Press LOCK or ENTER/CLEAR.</li> <li>Press NEXT to go through settings.</li> <li>Press NEXT until AIR DETECTOR appears.</li> </ol>                                                                                                    |
| To Turn Air<br>Detector<br>ON-HIGH,<br>ON-LOW<br>or OFF                                                                   | <ol> <li>Press</li></ol>                                                                                                    |
| To Turn<br>Upstream<br>Sensor ON/OFF                                                                                      | <ol> <li>Press NEXT until UPSTREAM SENSOR<br/>appears.</li> <li>Press</li></ol>                                                                                                    |
| To Exit Biomed<br>Functions                                                                                               | <ol> <li>Press NEXT until NEXT FOR BIOMED, ENTER<br/>FOR MAIN appears.</li> <li>Press ENTER/CLEAR to return to main<br/>screen. Or press NEXT to continue in Biomed<br/>settings loop.</li> </ol>                                                                                                    |
| PROGRAMMI                                                                                                    | NG SCREENS                                                                                                    |
| Main Screen                                                                                                    | Displays status of pump (STOPPED or RUN)                                                                                                    |
| Reservoir volume                                                                                                    | volume of fluid in reservoir                                                                                                    |
| Concontration                                                                                                    | Concentration of medication in ma/ml or mea/ml                                                                                                    |
| Continuous Rate                                                                                                    | Continuous rate of infusion                                                                                                    |
|                                                                                                    | (ml/hr. ma/hr. mca/hr)                                                                                                    |
| Demand Dose                                                                                                    | (ml/hr, mg/hr, mcg/hr)<br>Amount delivered when patient presses the<br>DOSE key or Remote Dose Button                                                                                                    |
| Demand Dose<br>Dose Lockout                                                                                               | (ml/hr, mg/hr, mcg/hr)<br>Amount delivered when patient presses the<br>DOSE key or Remote Dose Button<br>Amount of time that must elapse between<br>demand doses (appears if demand dose is<br>programmed)                                                                                                    |
| Demand Dose<br>Dose Lockout<br>Doses Per Hour                                                                             | <ul> <li>(ml/hr, mg/hr, mcg/hr)</li> <li>Amount delivered when patient presses the DOSE key or Remote Dose Button</li> <li>Amount of time that must elapse between demand doses (appears if demand dose is programmed)</li> <li>Maximum number of demand doses allowed in any one hour period (appears if demand dose is programmed and demand dose lockout is less than one hour)</li> </ul>                                                                                                    |
| Demand Dose<br>Dose Lockout<br>Doses Per Hour<br>Doses Given                                                              | <ul> <li>(ml/hr, mg/hr, mcg/hr)</li> <li>Amount delivered when patient presses the DOSE key or Remote Dose Button</li> <li>Amount of time that must elapse between demand doses (appears if demand dose is programmed)</li> <li>Maximum number of demand doses allowed in any one hour period (appears if demand dose is programmed and demand dose lockout is less than one hour)</li> <li>Displays number of demand doses given since screen was last cleared (appears if demand dose is programmed)</li> </ul>                                                                                                    |
| Demand Dose<br>Dose Lockout<br>Doses Per Hour<br>Doses Given<br>Doses Attempted                                           | <ul> <li>(ml/hr, mg/hr, mcg/hr)</li> <li>Amount delivered when patient presses the DOSE key or Remote Dose Button</li> <li>Amount of time that must elapse between demand doses (appears if demand dose is programmed)</li> <li>Maximum number of demand doses allowed in any one hour period (appears if demand dose is programmed and demand dose lockout is less than one hour)</li> <li>Displays number of demand doses given since screen was last cleared (appears if demand dose s attempted since screen was last cleared (appears if demand dose s attempted since screen was last cleared (appears if demand dose is programmed)</li> </ul>                                                                                                    |
| Demand Dose<br>Dose Lockout<br>Doses Per Hour<br>Doses Given<br>Doses Attempted<br>Given                                  | <ul> <li>(ml/hr, mg/hr, mcg/hr)</li> <li>Amount delivered when patient presses the DOSE key or Remote Dose Button</li> <li>Amount of time that must elapse between demand doses (appears if demand dose is programmed)</li> <li>Maximum number of demand doses allowed in any one hour period (appears if demand dose is programmed and demand dose lockout is less than one hour)</li> <li>Displays number of demand doses given since screen was last cleared (appears if demand dose is programmed)</li> <li>Displays number of demand doses attempted since screen was last cleared (appears if demand dose is programmed)</li> <li>Displays number of demand doses attempted since screen was last cleared (appears if demand dose is programmed)</li> <li>Total amount of medication delivered since display was last cleared (ml, mg, mcg)</li> </ul> |
| Demand Dose<br>Dose Lockout<br>Doses Per Hour<br>Doses Given<br>Doses Attempted<br>Given<br>Air Detector<br>(status only) | <ul> <li>(ml/hr, mg/hr, mcg/hr)</li> <li>Amount delivered when patient presses the DOSE key or Remote Dose Button</li> <li>Amount of time that must elapse between demand doses (appears if demand dose is programmed)</li> <li>Maximum number of demand doses allowed in any one hour period (appears if demand dose is programmed and demand dose lockout is less than one hour)</li> <li>Displays number of demand doses given since screen was last cleared (appears if demand dose is programmed)</li> <li>Displays number of demand doses attempted since screen was last cleared (appears if demand dose is programmed)</li> <li>Total amount of medication delivered since display was last cleared (ml, mg, mcg)</li> <li>Indicates if air detector is turned on or off and high or low sensitivity level</li> </ul>                                |

### CHANGING THE CASSETTE

| To Remove<br>Used<br>Cassette               | <ol> <li>Stop the pump.</li> <li>Close all tubing clamps.</li> <li>Disconnect tubing from patient.</li> <li>Use key to unlock used cassette.</li> <li>Remove and discard used cassette.</li> </ol>                                                                                                    |
|---------------------------------------------|----------------------------------------------------------------------------------------------------|
| To Attach<br>New<br>Cassette                | <ol> <li>Close all tubing clamps.</li> <li>Insert new cassette hooks into pump's hinge pins.</li> <li>Place pump with cassette on firm surface and<br/>push down on top of pump so cassette fits tightly<br/>against the pump.</li> <li>Insert a key into the lock, push in and turn until<br/>the line on the lock lines up with the arrow on<br/>the side of the pump.</li> <li>Gently twist and pull on cassette to make sure<br/>it is attached properly.</li> <li>Press SET/CLEAR to reset reservoir volume,<br/>if appropriate.</li> <li>If the Air Detector is in use, make a small loop of<br/>tubing underneath the air detector and hold it with<br/>your thumb. Place the tubing over the groove in the<br/>air detector and tuck it under the catch. Seat the<br/>tubing into the groove by gently pulling the tube<br/>upward until it is under the retention nubs and flat<br/>in the groove.</li> <li>WARNING: Attach the cassette [the part of the<br/>Medication Cassette reservoir or CADD"<br/>administration set that attaches to the pump]<br/>properly. An improperly attached or detached<br/>cassette could result in unregulated gravity infusion<br/>of medication from the fluid container or a reflux of<br/>blood. If you are using a CADD" administration set<br/>or Medication Cassette reservoir that does not have<br/>the flow stop feature [catalog number does not start<br/>with 21-73xx]: You must use a CADD" extension<br/>set with an integral anti-siphon Valve or a CADD"<br/>administration set with either and integral or add<br/>on anti-siphon valve to protect against unregulated<br/>gravity infusion that can result from an improperly<br/>attached cassette.</li> </ol> |
| DOSING                                      |                                                                                                    |
| To Start<br>Demand<br>Dose                  | Pump must be running.<br>1. Press DOSE or remote dose cord button.<br>Note: If you wish to stop delivery of the demand<br>dose, press and hold STOP/START to stop the pump.                                                                                                    |
| To Start<br>Clinician<br>Bolus              | <ul> <li>Pump must be running.</li> <li>1. Press LOCK.</li> <li>2. Press  → until Clinician Bolus Code appears.</li> <li>3. Press LOCK or ENTER/CLEAR.</li> <li>4. Press  or  → to select desired amount.</li> <li>5. Press DOSE or ENTER/CLEAR to start bolus.</li> <li>Note: If you wish to stop delivery of a clinician bolus, press and hold STOP/START to stop the pump.</li> </ul>                                                                                                    |
| To Use the<br>Remote<br>Dose<br>Cord/Button | <ul> <li>Use remote dose button on cord in same manner as DOSE key on pump keyboard.</li> <li>Attach the remote dose cord by inserting the connector into the accessory jack and pushing firmly until it snaps into place.</li> <li>Detach the remote dose cord by grasping the connector and pulling it out of the jack.</li> <li>Do not use excessive force or instruments, such as pliers, to remove the remote dose cord from pump.</li> </ul>                                                                                                    |